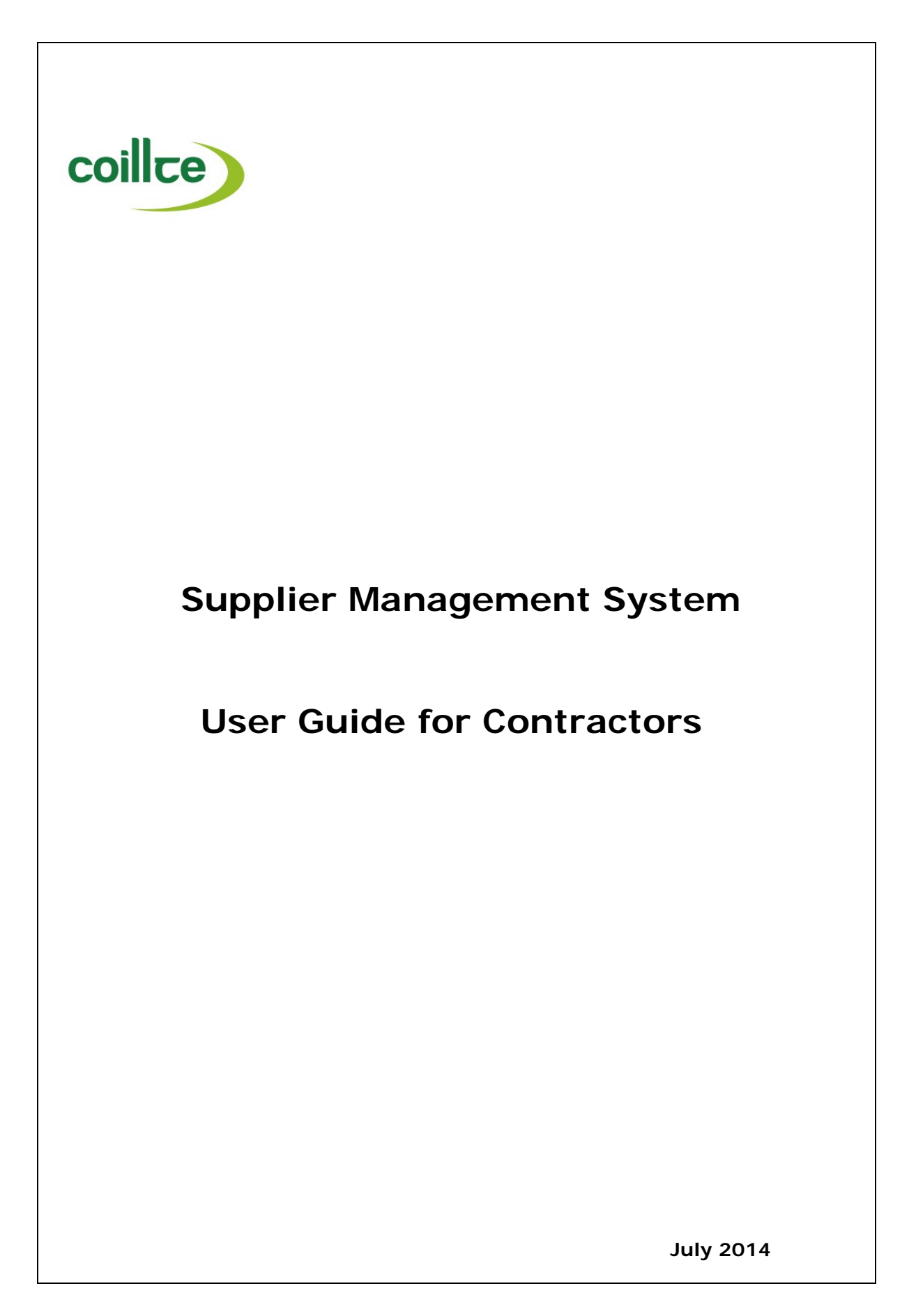

# Index

| Page No (s) | Contents                                                                                                    |
|-------------|----------------------------------------------------------------------------------------------------|
| 1           | Introduction<br>Benefits of SMS<br>Accessing the system<br>SMS Support                                      |
| 2           | Maintaining your company details                                                                            |
| 3           | Uploading documents                                                                                         |
| 4<br>5<br>6 | Contract authorisation process<br>Reviewing Contract<br>Authorising Contract<br>Contract Storage and Review |
| 7           | Self-Invoicing<br>Order notification                                                                        |
| 8           | Invoice generation                                                                                          |
| 9           | Invoice Storage and Review                                                                                  |
| 10          | Frequently Asked Questions (FAQ,s)                                                                          |

## Introduction

Coillte launched a new Supplier Management System (SMS) in 2013 to improve the way it Interacts with its Suppliers and Contractors and to provide a state of the art paperless online system which gives 24 hour access to companies who do business with Coillte . The purpose of this mini-guide is to some basic information and tips on how companies can get best use out of the system and detail how the latest enhancement of this system Contract Management will work.

## **Benefits of SMS**

The SMS allows Suppliers online access to manage their business interactions with Coillte including :

- 24hr Self Service online access
- Register and Maintain their company details
- Upload key Documents
- Get notified automatically when Coillte tender work
- Accept and authorise Contracts electronically
- Generate electronic invoices from Contract work recorded
- Electronic Payment to your bank account

## Accessing the system

You can access the Supplier Management System by clicking on the link below and full access can be found on the Coillte home page at www.coillte.ie

## https://www.proactisplaza.com/SupplierPortal/?CID=coillte

Once you log into Supplier Portal you are required to enter the following Information

- Organisation ID
- Login Name
- Password

If you have trouble accessing the system please contact the SMS Support desk in Coillte by ringing (01) 2011171 or emailing smssupport@coillte.ie

Note there are detailed Guides available on different parts of the Supplier Management System and these can be accessed by from the Supplier Management System link on the Coillte web site

## Maintaining your company details

You can update your company records by logging into your Supplier Portal and selecting the Administration tab which then gives you the Option to update your Organisation Records, user details etc.

| PROACTIS<br>The Spend Control Company                                                                                                    | 16 May 2014 Mr Contractor, Corry Forest Harvesting Ltd                                                                                                    | LOGOUT                             |
|----------------------------------------------------------------------------------------------------|----------------------------------------------------------------------------------------------------|------------------------------------|
| Home Opportunities Contracts                                                                                                    | Customers Administration Help                                                                                                    |                                    |
| Administration<br>Administration Home<br>Organisation Maintenance<br>User Maintenance<br>Document Library<br>e-Transactions<br>Preferences                                                                                                    | Supplier Administration         Using this module you can maintain the details of your organisation and users, etc.         From here you can do the following:         • Maintain your Organisation records on the Supplier Portal         • Maintain your User records on the Supplier Portal         • Maintain your Document Library on the Supplier Portal         • Maintain your e-Transactions on the Supplier Portal         • Maintain your Preferences on how you use the Supplier Portal         • Use the links above or the menu options on the left to continue.                                                                                                    | Е                                  |
| For example if the providence of the providence of the providence | you wanted to amend your address you click on the "Maintain<br>ecords on the Supplier Portal "option and select the Address T<br>pencil Action key access the address details, make the necess<br>ive to update your records in both the Supplier System and the                                                                                                    | your<br>ab and<br>ary<br>e Coillte |
| Home Opportunities Contracts                                                                                                    | Customers Administration Help                                                                                                    |                                    |
| Administration                                                                                                    | Amend Organisation Details                                                                                                    |                                    |
| Administration Home<br>Organisation Maintenance<br>User Maintenance<br>Document Library<br>e-Transactions<br>Preferences                                                                                                    | This screen allows you to amend the details for your organisation.          Save       Abandon Changes         General       Shop Window       Addresses         Business Info       What You Sell       Customer Information         Addresses:       Addresses:       Addresses         Addresse       Hazelwood Avenue, Daffodil Lane, Sneakerstown, Co Mayo, Eire, IRELAND       Image: Comparison of the second second | Action<br>Action<br>Add Address    |
|                                                                                                    | Save Abandon Changes 2.                                                                                                    |                                    |

## **Uploading Key Documents**

The Supplier Portal contains an area for Suppliers to upload and maintain key documents Including Tax Clearance Certificates, Insurance Declaration, Bank Details etc.

Click on Administration ~ Document Library ~ New Document

|                                                                                                    | 16 May 2014 Mr Contractor, Corry For                                                              | est Harvesting Ltd                                           |                               |                              |                       | L        |
|----------------------------------------------------------------------------------------------------|---------------------------------------------------------------------------------------------------|--------------------------------------------------------------|-------------------------------|------------------------------|-----------------------|----------|
|                                                                                                    |                                                                                                   |                                                              |                               |                              |                       |          |
|                                                                                                    |                                                                                                   |                                                              |                               |                              |                       |          |
| e Opportunities Contra                                                                                                    | ts Customers Administration Hel                                                                   | p                                                            |                               |                              |                       |          |
| ninistration                                                                                                    | List of Documents                                                                                 |                                                              |                               |                              |                       |          |
| inistration Home                                                                                                    |                                                                                                   |                                                              |                               |                              |                       |          |
| anisation Maintenance                                                                                                    | From here you can view and a                                                                      | mend the Documents held in your Document Library.            |                               |                              |                       |          |
| r Maintenance<br>cument Library                                                                                                    | By maintaining your document                                                                      | ts centrally, it will be easier when you are responding to E | Buyers on Opportunities or Tr | ading Relationship           | S.                    |          |
| ransactions<br>ferences                                                                                                    | New Document                                                                                      |                                                              |                               |                              |                       |          |
|                                                                                                    | View:<br>All Documents 💌 Go Ad                                                                    | vanced Search                                                |                               |                              |                       |          |
|                                                                                                    | Document Type                                                                                     | Title                                                        | Upload Date                   | Expiry Date                  | Visible To All Buyers | Acti     |
|                                                                                                    | Employers Liability Insurance C                                                                   | Certificate Insurance Declaration                            | 16/05/2014 16:18              | 30/04/2015                   | Yes                   | <i>P</i> |
|                                                                                                    | Generic Documents                                                                                 | Tax Clearance Certificate 2014/2015                          | 16/05/2014 16:17              | 31/03/2015                   | Yes                   | 1        |
| pload Docu                                                                                                    |                                                                                                   |                                                              |                               |                              | _                     |          |
| Locate and                                                                                                    | ment                                                                                              |                                                              |                               |                              | UK)                   |          |
|                                                                                                    | upload the appropria                                                                              | te document.                                                 |                               |                              | <b>X</b>              |          |
| Filename:                                                                                                    | upload the appropria                                                                              | te document.                                                 |                               |                              |                       |          |
| Filename:<br>\\Filesvr1\use                                                                                                    | rs1\corry_s\My Docum                                                                              | te document.<br>nents\A scanned File\Hinch PH                | Insurance.pdf                 | Brov                         | vse                   |          |
| Filename:<br>\\Filesvr1\use<br>Document Ty<br>Employers Li                                                                                                    | upload the appropria<br>rs1\corry_s\My Docurr<br>/pe:<br>ability Insurance Certi                  | te document.<br>nents\A scanned File\Hinch PH                | Insurance.pdf                 | Brov                         | vse                   |          |
| Filename:<br>\\Filesvr1\use<br>Document T<br>Employers Li                                                                                                    | upload the appropria<br>rs1\corry_s\My Docum<br>/pe:<br>ability Insurance Certi                   | te document.<br>nents\A scanned File\Hinch PH<br>ficate      | Insurance.pdf                 | Brov                         | vse                   |          |
| Filename:<br>\\Filesvr1\use<br>Document T<br>Employers Li<br>Description:<br>Insurance De                                                                             | upload the appropria<br>rs1\corry_s\My Docun<br>ype:<br>ability Insurance Certi<br>claration 2014 | te document.<br>nents\A scanned File\Hinch PH<br>ficate      | Insurance.pdf                 | Brow                         | vse                   |          |
| Filename:<br>\\Filesvr1\use<br>Document Ty<br>Employers Li<br>Description:<br>Insurance De                                                                            | upload the appropria<br>rs1\corry_s\My Docun<br>ype:<br>ability Insurance Certi<br>claration 2014 | te document.<br>nents\A scanned File\Hinch PH<br>ficate      | Insurance.pdf                 | Brov                         | vse                   |          |
| Filename:<br>\\Filesvr1\use<br>Document T<br>Employers Li<br>Description:<br>Insurance De<br>Expiry Date:                                                             | upload the appropria<br>rs1\corry_s\My Docun<br>ype:<br>ability Insurance Certi<br>claration 2014 | te document.<br>nents\A scanned File\Hinch PH<br>ficate      | Insurance.pdf                 | Brow                         | vse                   |          |
| Filename:<br>\\Filesvr1\use<br>Document Tr<br>Employers Li<br>Description:<br>Insurance De<br>Expiry Date:<br>31/12/2014                                              | upload the appropria<br>rs1\corry_s\My Docun<br>ype:<br>ability Insurance Certi<br>claration 2014 | te document.<br>hents\A scanned File\Hinch PH<br>ficate      | Insurance.pdf                 | Brow                         | vse                   |          |
| Filename:<br>\\Filesvr1\use<br>Document Ty<br>Employers Li<br>Description:<br>Insurance De<br>Expiry Date:<br>31/12/2014<br>Visible To                                | upload the appropria<br>rs1\corry_s\My Docun<br>ype:<br>ability Insurance Certi<br>claration 2014 | te document.<br>hents\A scanned File\Hinch PH<br>ficate      | Insurance.pdf                 | Brov                         | vse                   |          |
| Filename:<br>\\Filesvr1\use<br>Document T<br>Employers Li<br>Description:<br>Insurance De<br>Expiry Date:<br>31/12/2014<br>Visible To                                 | upload the appropria<br>rs1\corry_s\My Docun<br>ype:<br>ability Insurance Certi<br>claration 2014 | te document.<br>nents\A scanned File\Hinch PH<br>ficate      | Insurance.pdf                 | Brow                         | vse                   |          |
| Filename:<br>\\Filesvr1\use<br>Document Tr<br>Employers Li<br>Description:<br>Insurance De<br>Expiry Date:<br>31/12/2014<br>Visible To                                | upload the appropria<br>rs1\corry_s\My Docun<br>ype:<br>ability Insurance Certi<br>claration 2014 | te document.<br>nents\A scanned File\Hinch PH<br>ficate      | Insurance.pdf                 | Brow                         | K Cancel              |          |
| Filename:<br>\\Filesvr1\use<br>Document Tr<br>Employers Li<br>Description:<br>Insurance De<br>Expiry Date:<br>31/12/2014<br>Visible To                                | upload the appropria<br>rs1\corry_s\My Docun<br>ype:<br>ability Insurance Certi<br>claration 2014 | te document.<br>nents\A scanned File\Hinch PH<br>ficate      | Insurance.pdf                 | Brow                         | K Cancel              |          |
| Filename:<br>\\Filesvr1\use<br>Document Tr<br>Employers Li<br>Description:<br>Insurance De<br>Expiry Date:<br>31/12/2014<br>Visible To<br>is document<br>View and the | t is now saved i                                                                                  | te document.<br>nents\A scanned File\Hinch PH                | Insurance.pdf                 | Brow                         | K Cancel              | Coil     |
| Filename:<br>\\Filesvr1\use<br>Document Ty<br>Employers Li<br>Description:<br>Insurance De<br>Expiry Date:<br>31/12/2014<br>Visible To<br>is document<br>view and u   | It is now saved i<br>pdate their reco                                                             | te document.<br>nents\A scanned File\Hinch PH<br>ficate      | Insurance.pdf                 | Brov<br>able for<br>t signin | K Cancel              | Coil     |

#### **Contract Authorisation**

One of the big changes with the SMS in 2014 is the introduction of electronic authorisation of Contracts so that all new contracts entered into between Coillte and a contractor will be issued, signed and stored electronically. There are five steps in authorising and storing a contract :

- Coillte Contract Administrator/Category Manager issues Contract to Contractor
- Contractor views dialogue and attached contract detail
- Contractor authorises contract
- Coillte Manager authorises Contract
- Contract stored electronically

#### Step 1 : Coillte issues Contract to Contractor via SMS

Contract created in Supplier Management System and a scanned copy of Contract is attached . The Contract Administrator then issues the contract by email to the Contractor using the dialogue facility with the following Instructions

| Con<br>View<br>History                                                                                                    | ntract k1400318 - K1400318 Corry Forest Harvesting Lt                                                                                                    |
|----------------------------------------------------------------------------------------------------|----------------------------------------------------------------------------------------------------|
| Post Details                                                                                                    |                                                                                                    |
| etails Attachments                                                                                                    |                                                                                                    |
| Posted By:                                                                                                    | Date/Time Posted:                                                                                                    |
| Seamus Corry                                                                                                    | 18/05/2014 14:59:14                                                                                                    |
| rom:                                                                                                    | То:                                                                                                    |
| Coillte                                                                                                    | Corry Forest Harvesting Ltd                                                                                                    |
| ubject:                                                                                                    |                                                                                                    |
| attach Contract Number K1400318 fo<br>lease insert the following when replyin<br>I hereby declare and confirm that I h<br>accept the attached contract form for<br>conditions "<br>Thanks<br>loe Logs<br>Contract Manager | r authorisation. If you are happy to accept this contract<br>ng to this dialogue<br>ave read and (have the legal capacity and authority to<br>and behalf of the Supplier pursuant to the terms and |
|                                                                                                    | 1                                                                                                    |

#### **Step 2 : Contractor views Dialogue and Contract**

The Contractor opens his/her email to view Contract offer and attached contract and using the reply option authorises the contract and replies to Coillte

Once email is received the Contractor logs into their Portal and will see the offer to authorise contract in Notifications area of home screen see below . To view the contract offer they should click on magnifying glass next to notification.

This will allow Contractor to view the correspondence and attached Contract Document

| coillce                                                                                           | 19 May 2014 Mr Contractor, Corry Forest Harvesting Ltd                                                                                                    |                                                                                     |                                                                                                    | LOGOUT                                |
|---------------------------------------------------------------------------------------------------|----------------------------------------------------------------------------------------------------|-------------------------------------------------------------------------------------|----------------------------------------------------------------------------------------------------|---------------------------------------|
| Home Opportunities Contracts (                                                                    | Customers Orders and Invoicing Administration Help                                                                                                    |                                                                                     |                                                                                                    |                                       |
| Supplier Home                                                                                     | Welcome Mr Contractor                                                                                                    |                                                                                     |                                                                                                    |                                       |
| Home<br>Opportunities<br>Contracts<br>Customers<br>Orders and Invoicing<br>Administration<br>Help | From here you can do the following:         Opportunities         Contracts         view opportunities.         Customers         examples         Orders and Invoicing         view and acknowledge orders and create Inv         Administration         Specify Portal preferences and maintain details of y | oices to submit to yo<br>our Organisation.                                          | ur Customers online.                                                                                                    | E                                     |
|                                                                                                   | Use the links above or the menu options on the left to continue.                                                                                                    |                                                                                     |                                                                                                    |                                       |
|                                                                                                   | You have the following Outstanding Tasks:                                                                                                    |                                                                                     | You have the following Notifications:                                                                                                    |                                       |
|                                                                                                   | No records found                                                                                                    |                                                                                     | Notification<br>New Message Notification<br>Contract 'PROACTIS Buyer Portal:<br>https://iPazal.AF.roacis/P2C com/<br>You have a new message from 'k1400318'. | Created Date Actions<br>18/05/2014 PX |
| Overview Documents Coilite CONT100052                                                             | 22                                                                                                    |                                                                                     |                                                                                                    |                                       |
| Title:<br>K1400318 Corry Forest H                                                                 | Harvesting Ltd                                                                                                    | Contract Star<br>18/05/2014                                                         | t Date:<br>4                                                                                                    |                                       |
| Awarded Value:<br>EUR 10,000.00                                                                   |                                                                                                    | Contract End<br>31/12/2014                                                          | Date:<br>4 00:00:00                                                                                                    |                                       |
| Status<br>Active<br>Purchasing Contact<br>Seamus Corry<br>Contact Address                         |                                                                                                    | Delivery Add<br>Hazelwoor<br>Daffodil La<br>Sneakerst<br>Co Mayo<br>Eire<br>IRELAND | ress:<br>d Avenue<br>ane<br>own                                                                                                    |                                       |
| Coilite<br>Government Buildings<br>Cranmore Road<br>Sligo<br>IRELAND                              |                                                                                                    |                                                                                     |                                                                                                    |                                       |
| View Messages                                                                                     | 5                                                                                                    |                                                                                     |                                                                                                    |                                       |

## **Step 3 : Contractor responds to dialogue and authorises the contract**

The contractor responds to the dialogue using the reply option and must use the legally acceptable wording to confirm authorisation of the Contract . Note the Contract is not fully authorised until it has been authorised by the Coillte Manager

| View Message                                |                                                                                   |        |
|---------------------------------------------|-----------------------------------------------------------------------------------|--------|
| Coillte: CONT1000522                        |                                                                                   |        |
| To:<br>Coillte                              | Attachments:                                                                      |        |
| From:<br>Mr Contractor, Corry Forest Harv   | esting Ltd                                                                        |        |
| Date:<br>18/05/2014 15:06                   |                                                                                   |        |
| Subject:<br>k1400318                        |                                                                                   |        |
| Message:<br>I hereby declare and confirm th | at I have read and (have the legal capacity and authority to (accept the attached | *      |
| contract form for and behalf of t           | he Supplier pursuant to the terms and conditions "                                | =      |
| S Corry                                     |                                                                                   | -      |
|                                             |                                                                                   |        |
|                                             |                                                                                   |        |
|                                             | List of Messages Reply < Previous                                                 | Next > |

**Tip** : You can copy and paste the acceptable legal wording from the dialogue received from the Contract Manager

#### Step 4 : Coillte authorise Contract

Once the Contractor replies to the dialogue Coillte are notified by email and the contract is fully authorised by the relevant Coillte Manager . The contractor is notified that work can commence on the Contract

## Step 5 : Viewing Contract in SMS

The Contract is electronically stored in the Supplier Management System in the Contracts Tab and you can access any copy of a contract by selecting the relevant Contract Number

| collice                     |                        | tor, Cony Forest Harvesting Ltd |                               |                              |                     |        | LOGOUT   |
|-----------------------------|------------------------|---------------------------------|-------------------------------|------------------------------|---------------------|--------|----------|
| Home Opportunities Contract | ts Customers Orders an | d Invoicing Administration      | Help                          |                              |                     |        |          |
| Contracts                   | My Contracts           | i -                             |                               |                              |                     |        |          |
| Contracts Home              |                        |                                 |                               |                              |                     |        |          |
| My Contracts                | From here you car      | search for all Contracts that   | have been awarded to you by y | our Customers                |                     |        |          |
|                             | You can view the o     | details of any Contract:        |                               |                              |                     |        |          |
|                             | View:<br>All Contracts | Go Advanced Search              |                               |                              |                     |        |          |
|                             | Contracts:             |                                 |                               |                              |                     |        |          |
|                             | Reference              | Buyer                           | Name                          | Value                        | Awarded Date        | Status | Action   |
|                             | <u>k1400318</u>        | Coillte                         | K1400318 Corry For<br>Ltd     | est Harvesting EUR 10,000.00 | 18/05/2014 14:34:57 | Active | <i>P</i> |
|                             |                        |                                 |                               |                              |                     |        |          |
|                             |                        |                                 |                               |                              |                     |        |          |

## Self-Invoicing

One of the most innovative functions in the Supplier Management System is the facility for all Contract work recording Information to be uploaded to the Supplier Portal so that the Contractor can generate an invoice automatically which gets processed for payment With no paper involved . There are four steps in the Process :

- Work is completed and the Contract Manager completed a GRN/CWR
- CWR is uploaded to Supplier Portal and Contractor notified by email
- Contractor reviews CWR and generates an Invoice
- Invoice gets automatically posted to Coillte accounts and paid by EFT

#### Contractor notified of new CWR

Once Contractor receives email they log into Supplier Portal and can see in their outstanding tasks details of the number of un-invoiced Orders they have in their task list

| From: suppliersupport@proa<br>Sent: 19 May 2014 14:46<br>To: Seamus Corry<br>Subject: Coillte has added on<br>Dear Contractor Coillte has<br>to be included in the next p<br>additional information in th | ctis.com [mailto:suppliersupport@proactis.com]<br>der 6053087 to γour portal<br>re added a new CWR to your Supplier Portal. Please log on to your Supplier Portal to review the Order for Contract work done this month and generate an invoice<br>ayments run. Please remember to enter your Invoice number , invoice date which should be month end date in which contract work was completed and any<br>e Comments Box Click on Submit Button to process invoice for payment on the 15th day of the month following invoice date. | e |
|----------------------------------------------------------------------------------------------------|----------------------------------------------------------------------------------------------------|---|
| Regards                                                                                                    |                                                                                                    |   |
| Coulte SMS Support                                                                                                    |                                                                                                    |   |
|                                                                                                    |                                                                                                    |   |
|                                                                                                    | 19 May 2014 Mr Contractor, Corry Forest Harvesting Ltd                                                                                                    |   |
| PROACTIS<br>The Spend Control Company                                                                                                    |                                                                                                    |   |
|                                                                                                    |                                                                                                    |   |
| Home Opportunities Contracts                                                                                                    | Customers Orders and Invoicing Administration Help                                                                                                    |   |
| Orders and Invoicing                                                                                                    | Orders and Invoicing                                                                                                    |   |
| Orders and Invoicing Home                                                                                                    |                                                                                                    |   |
| Orders<br>Acknowledgements                                                                                                    | This module allows you to manage orders from your customers and raise invoices which will be sent electronically to your customers.                                                                                                    |   |
| Invoices                                                                                                    | View and process Orders - view and process orders which have been sent to you by your Customers                                                                                                    |   |
|                                                                                                    | <u>Acknowledge Orders</u> - online Order Acknowledgement.                                                                                                    |   |
|                                                                                                    | <u>Create Invoices</u> - create Invoices for Orders and submit them to your Customers online.                                                                                                    |   |
|                                                                                                    | View Acknowledgements - view Acknowledgements which you have sent to your Customers.     View Sales Involces - view Sales Involces which you have sent to your Customers                                                                                                    |   |
|                                                                                                    |                                                                                                    |   |
|                                                                                                    | Use the links above or the menu options on the left to continue.                                                                                                    |   |
|                                                                                                    | You have the following Outstanding Tasks related to Orders and Invoicing:                                                                                                    |   |
|                                                                                                    | Task Actions                                                                                                    |   |
|                                                                                                    | 1 Uninvoiced Order(s)                                                                                                    |   |
| •                                                                                                    | 7                                                                                                    |   |

| Contractor views CWR                                                                                                |                                                                     |                                                |                                             |                                            |
|----------------------------------------------------------------------------------------------------|---------------------------------------------------------------------|------------------------------------------------|---------------------------------------------|--------------------------------------------|
| The Contractor can view det                                                                                         | ails of monies w                                                    | ork tracked / ce                               | ertified for payr                           | nent                                       |
| Order Details                                                                                                    |                                                                     |                                                |                                             |                                            |
| Click the buttons below to process this Order.                                                                      |                                                                     |                                                |                                             |                                            |
| Acknowledge Order Reactivate Order Delete Order                                                                     | New Invoice Print Order                                             |                                                |                                             |                                            |
| Purchase Order 6053087                                                                                              |                                                                     |                                                |                                             | Purchase Order                             |
| To:<br>Corry Forest Harvesting Ltd<br>Daffodil Lane<br>Sneakerstown<br>Co Mayo<br>Ireland                           | Order Number:<br>6053087<br>Order Date:<br>16/02/2014<br>Raised By: |                                                | Delivery Address:                           |                                            |
| Special Instructions:<br>Contract Number: K1400318<br>#1:                                                           |                                                                     |                                                |                                             |                                            |
| Order Items:<br># Part Number Description<br>1 001 01 0301 Ind Cont Ind Cont                                        |                                                                     | UOM Qe<br>DAY                                  | uantity Price<br>1 1,000.00 1,<br>Net Value | Value VAT Value<br>000.00 0.00<br>1,000.00 |
|                                                                                                    |                                                                     |                                                | VAT<br>Total Value                          | 0.00 1,000.00                              |
| Associated Documents:     No records found                                                                          |                                                                     |                                                |                                             |                                            |
|                                                                                                    |                                                                     |                                                |                                             |                                            |
| f you are happy with Order<br>Jew Invoice to create an<br>vill not create and Invoice<br>Contractor accepts CWR and | r certified for pa<br>Invoice . Note d<br>d generates Invo          | yment click on<br>o not use ackn<br><b>ice</b> | either <b>Accept</b><br>owledge Order       | <b>Order</b> or<br>button as this          |
| Create New Invoice                                                                                                  |                                                                     |                                                |                                             |                                            |
| Fill in the details of the Invoice and submit to the Buye<br>Submit Cancel                                          | er electronically.                                                  |                                                |                                             |                                            |
| Invoice To: Coillte                                                                                                 |                                                                     |                                                |                                             |                                            |
| Invoice Number:                                                                                                    | Order Number:<br>6053087                                            |                                                | Comments:<br>Forest consultant S Corry 1    | day 23rd May 2014                          |
| Invoice Date:<br>31/05/2014                                                                                         | Order Date:<br>16/02/2014                                           |                                                |                                             | *                                          |
| Invoice Items:<br>Part Description                                                                                  | Price UOM                                                           | Quantity Previously Prev                       | iously Quantity Net Value                   | VAT Order Line                             |
| Number<br>001 01 Ind Cont Ind Cont<br>0301                                                                          | 1000 DAY                                                            | Ordered Invoiced In<br>(Qty) (<br>1.00 0.00    | voiced<br>Value)<br>0.00 1.00 1,000.00      | Value Complete?                            |
|                                                                                                    |                                                                     |                                                | Net Value<br>VAT<br>Total Value             | 1,000.00<br>0.00<br>1,000.00               |
|                                                                                                    | 8                                                                   |                                                |                                             |                                            |

| I            | nvoice Creation                                                                                                    | continued                                     |                                        |                    |                          |                     |                   |  |
|--------------|----------------------------------------------------------------------------------------------------|-----------------------------------------------|----------------------------------------|--------------------|--------------------------|---------------------|-------------------|--|
| O<br>A       | Once the Contractor accepts the Order (CWR) it flips the Order into an Invoice<br>And allows the contractor to edit three fields as follows:                                                                                            |                                               |                                        |                    |                          |                     |                   |  |
|              | Enter own Invoice Number or accept automatically generated Invoice No                                                                                                    |                                               |                                        |                    |                          |                     |                   |  |
|              | Amend Invoice date note last day of month in which contract work was done<br>Should be entered to calculate correct due date in Agresso                                                                                                 |                                               |                                        |                    |                          |                     |                   |  |
|              | Enter comments or additional information on Invoice                                                                                                    |                                               |                                        |                    |                          |                     |                   |  |
| С            | ontractor cannot                                                                                                    | edit any other field                          | when creating ir                       | nvoice             |                          |                     |                   |  |
|              | Coillte: 6053087                                                                                                    |                                               |                                        |                    |                          |                     |                   |  |
|              | Supplier:<br>Corry Forest Harvesting Ltd                                                                                                    | Invoice Date:<br>30/04/2014                   |                                        | Comm<br>Forest     | ents:<br>consultant S Co | orry 1 day 23rd I   | May 2014          |  |
|              | Invoice Number:<br>2427                                                                                                    | VAT Registration<br>IE4558235K                | Number:                                |                    |                          |                     |                   |  |
|              | Supplier Address:<br>Hazelwood Avenue<br>Daffodil Lane<br>Sneakerstown<br>Co Mayo<br>Eire<br>IRELAND                                                                                                    | Currency Code:                                |                                        |                    |                          |                     |                   |  |
|              | Items:                                                                                                    |                                               |                                        |                    |                          |                     |                   |  |
|              | Part Number Description                                                                                                    | nt                                            | UOM                                    | Quantity           | Price                    | Value               | VAT Value         |  |
|              |                                                                                                    |                                               |                                        | 1.00               | 1,000.00                 | /aluo               | 1 000 00          |  |
|              |                                                                                                    |                                               |                                        |                    | Not 1                    | VAT                 | 0.00              |  |
|              |                                                                                                    |                                               |                                        |                    | Total \                  | /alue               | 1,000.00          |  |
|              |                                                                                                    |                                               |                                        |                    |                          |                     |                   |  |
|              | Associated Documents:                                                                                                    |                                               |                                        |                    |                          |                     |                   |  |
|              | ID Date                                                                                                    | Туре                                          | Value Action                           |                    |                          |                     |                   |  |
|              | <u>6053087</u> 16/02/201                                                                                                    | 4 Order                                       | 1,000.00 🔎                             |                    |                          |                     |                   |  |
|              |                                                                                                    |                                               |                                        |                    |                          |                     |                   |  |
| O<br>F<br>W  | Once invoice is Submitted it gets posted to Coillte Accounts and is paid by Electronic Funds Transfer ( EFT) on the 15 <sup>th</sup> day of the following month . For example April 2014 work will be paid on 15 <sup>th</sup> May 2014 |                                               |                                        |                    |                          |                     |                   |  |
| S            | upplier Invoices R                                                                                                    | eview and Print                               |                                        |                    |                          |                     |                   |  |
| S<br>A<br>r€ | uppliers can view<br>nd selecting the r<br>ecords if required                                                                                                    | all their invoices by<br>elevant invoice . Th | y clicking on the<br>ley can also Prin | Orders<br>t a copy | and inv<br>of the        | oicing n<br>Invoice | nenu<br>for their |  |

## **Frequently Asked Questions**

- Q. What do I do if I forget my password or cannot access the system ?
- A. Contact the SMS Support desk at Coillte by ringing (01) 2011171 or email <u>smssupport@coillte.ie</u> or contact any of the Accounts Payable team at <u>accountspayable@coillte.ie</u> who will reset your password or help you with any other access issues
- **Q.** Who is responsible for sending me contract via SMS to authorise ?
- **A.** If the contract is awarded following a tender competition it is the responsibility of the Coillte Category Manager to issue the contract and where the contract is created outside a tender competition it is the Contract Administrator Martina Conway who will issue the contract on behalf of the Contract Manager
- Q. When will I be paid for my contract work?
- A. Coillte has payment terms for contract work of 15 days net which means that for example work completed in April will be paid on 15<sup>th</sup> May provided the Contractor has generated and submitted their invoice within two working days of Payment date. Invoices not submitted on time will be paid the following month
- Q. Do I require an Insurance declaration for every contract I have with Coillte ?
- **A.** No you will be required to get your broker to complete an insurance Declaration Form only once per annum and this will be stored in SMS to cover all contracts Up to expiry date when new form should be submitted
- Q. What do I as a contractor have to do to authorise a Contract ?
- A. Once you receive an email from Coillte indicating you have a contract to authorise Log into Supplier Portal, click on relevant notification on home page, view the Message and contract and using the reply option respond to dialogue making sure To use the correct legal response as indicated on page 6 of Guide
- Q . Do I need to print a copy of my contract to store ?
- A. No your Contract is always available for you to view, print etc. by clicking on Contracts tab in SMS menu
- Q. What documents should I upload to Supplier Management System ?
- A. One of the benefits of the Supplier Management System is that you can upload Key documents which Coillte Require to do business and these are available for all Contracts until they expire and the system will issue a reminder to upload a new Document. The key documents which Coillte require include Tax Clearance Cert, Insurance Declaration, Bank Details and Terms and Conditions acceptance